# How to download Static GPS/GNSS (Rinex) Files

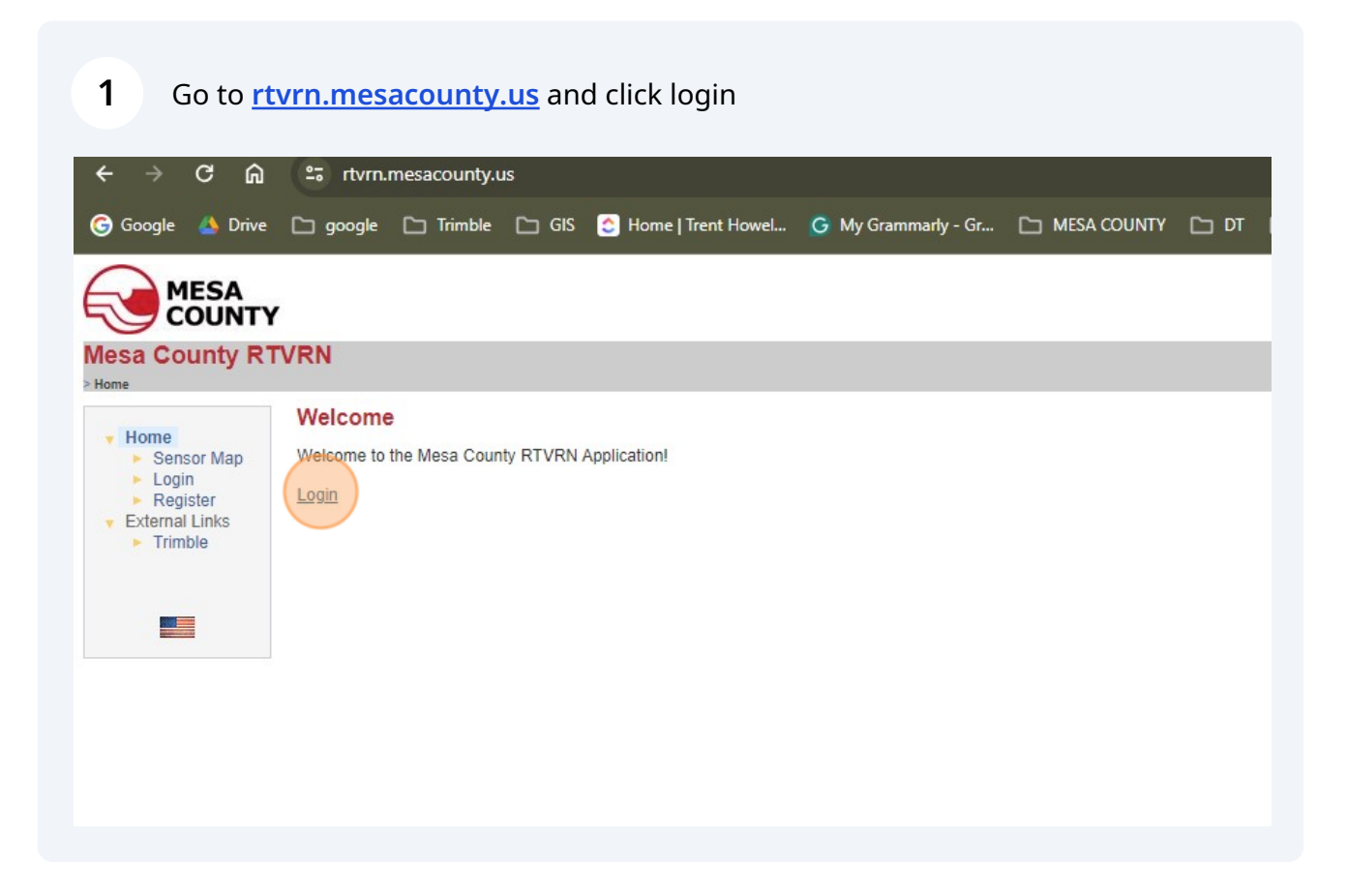

2

Use your current login credentials. This is the same username and password that is used for corrections on your survey rover or GPS device. If you do not know your credentials please go to the "Lost RTVRN Credentials Instructions" pdf located here. (*Need to add link to pdf*)

If you do not have an account and would like to just download the Static files there is a guest account available. The username and password is:

Username: guest

password: guestguest

If you have an account it is best to use your current login credentials because you can save your downloads to your login. The "guest" account will delete the logins after a few days.

| MESA<br>COUNTY<br>Mesa County R                                                                                          | TVRN                                                                                                    |  |
|----------------------------------------------------------------------------------------------------|----------------------------------------------------------------------------------------------------|--|
| Lloma                                                                                                    | Login                                                                                                    |  |
| <ul> <li>Folile</li> <li>Sensor Map</li> <li>Login</li> <li>Register</li> <li>External Links</li> <li>Trimble</li> </ul> | Login Please enter your organization, user name and password to log in: Organization: User Name: admin Password: Password: Remember me next time Forgot your password? Login |  |

### Click Reference Data Shop.

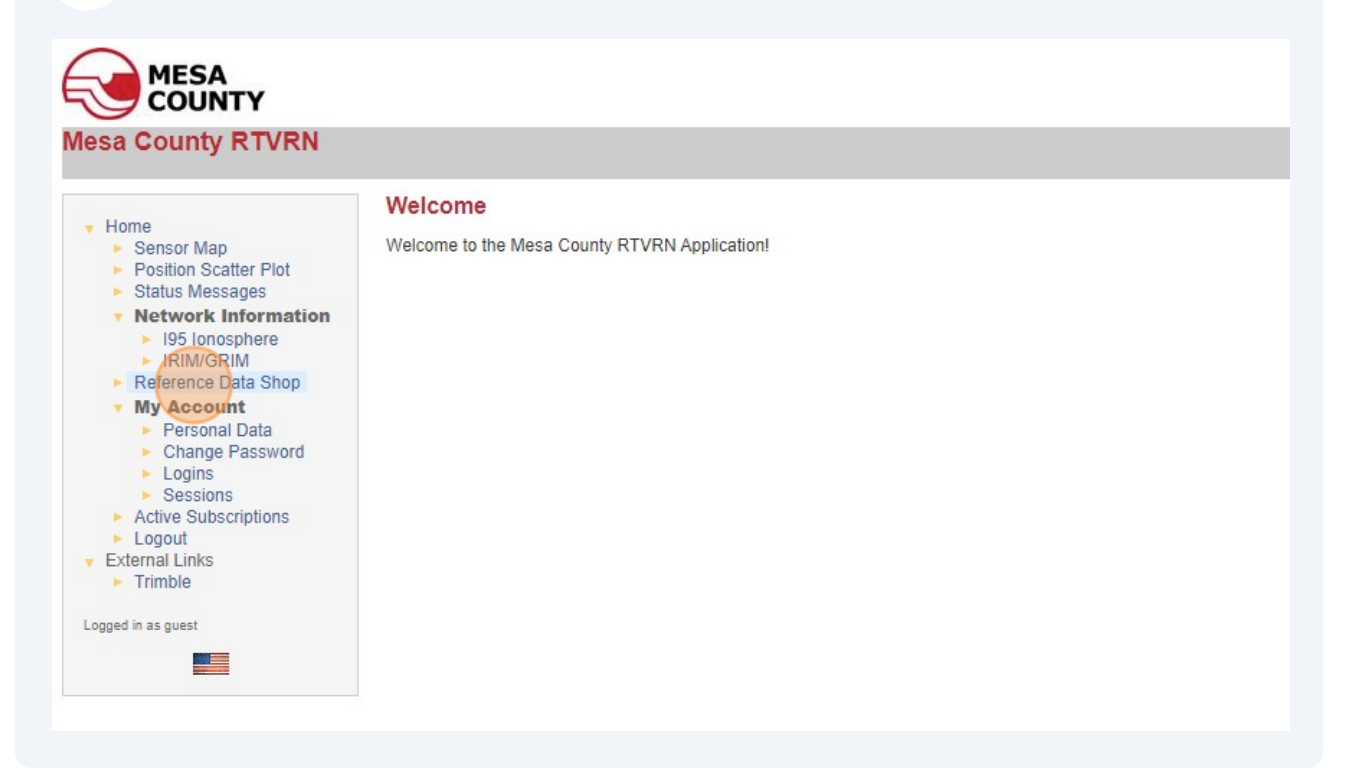

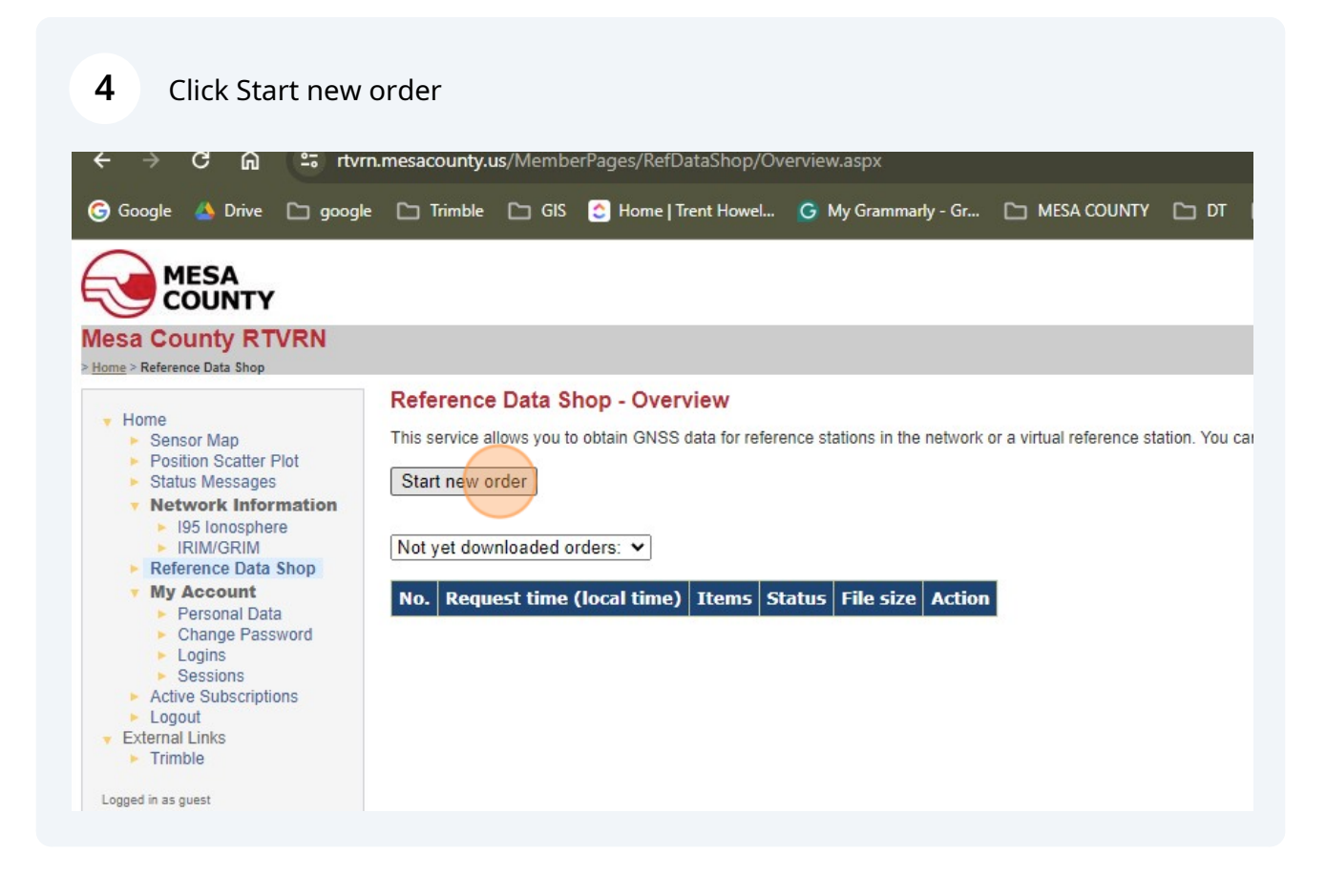

# **5** Click "Continuously Operating Reference Station (CORS)"

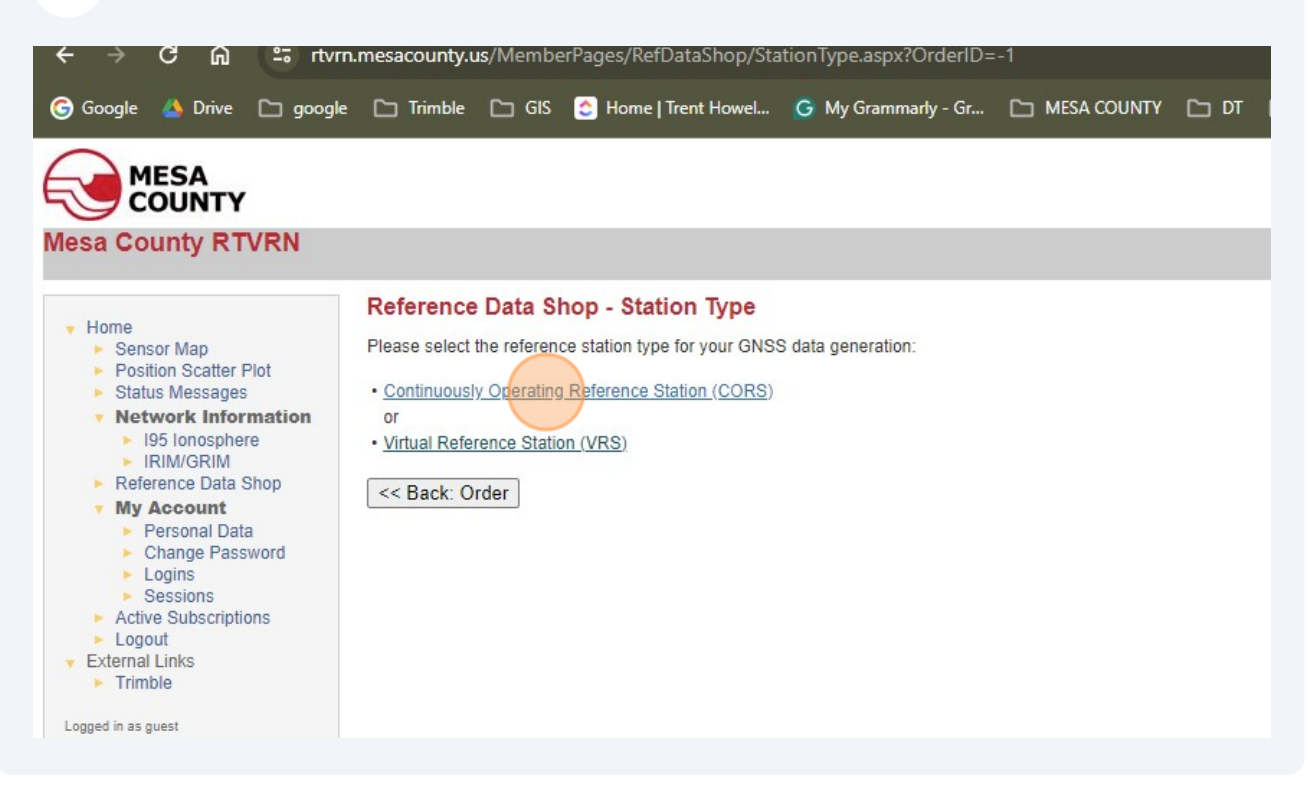

## **6** Select a Base Station either on the map or in the box on the right of the screen.

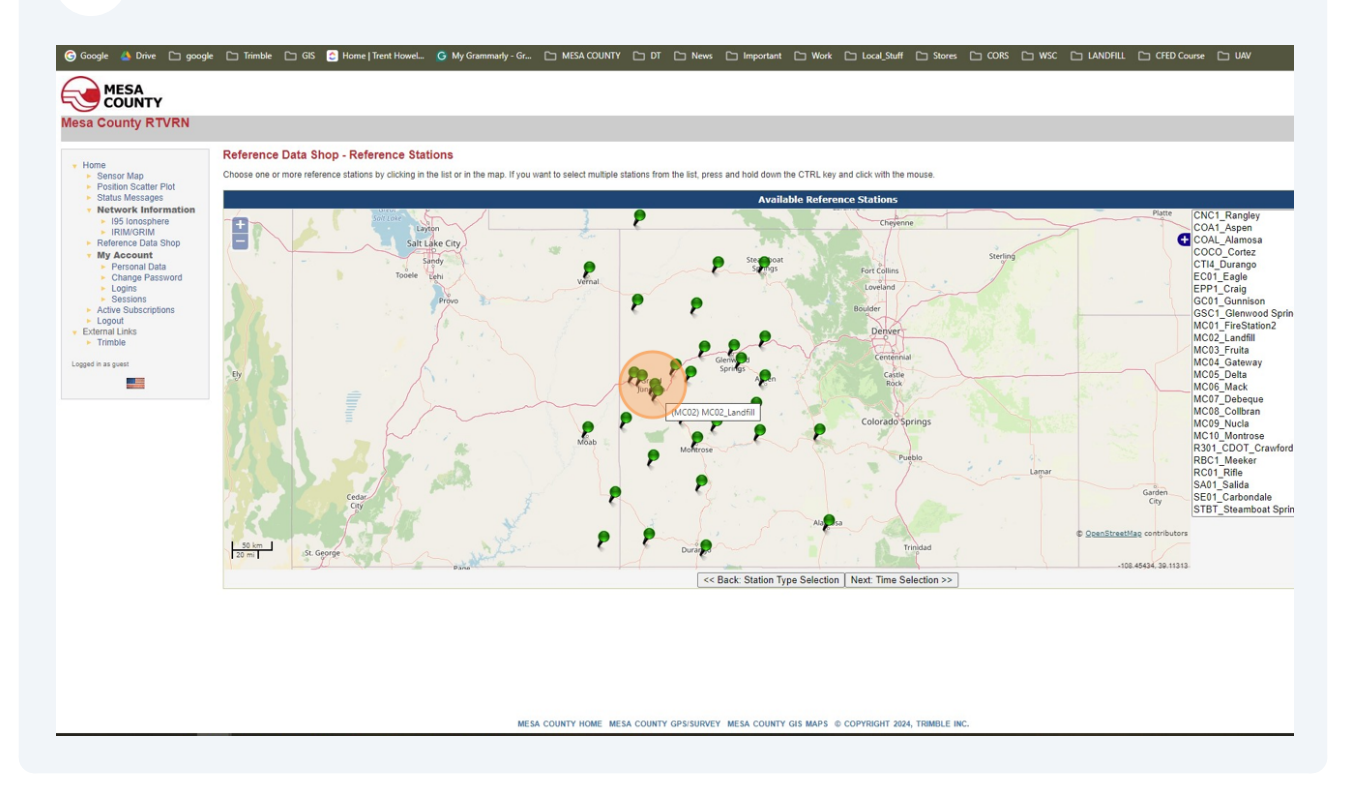

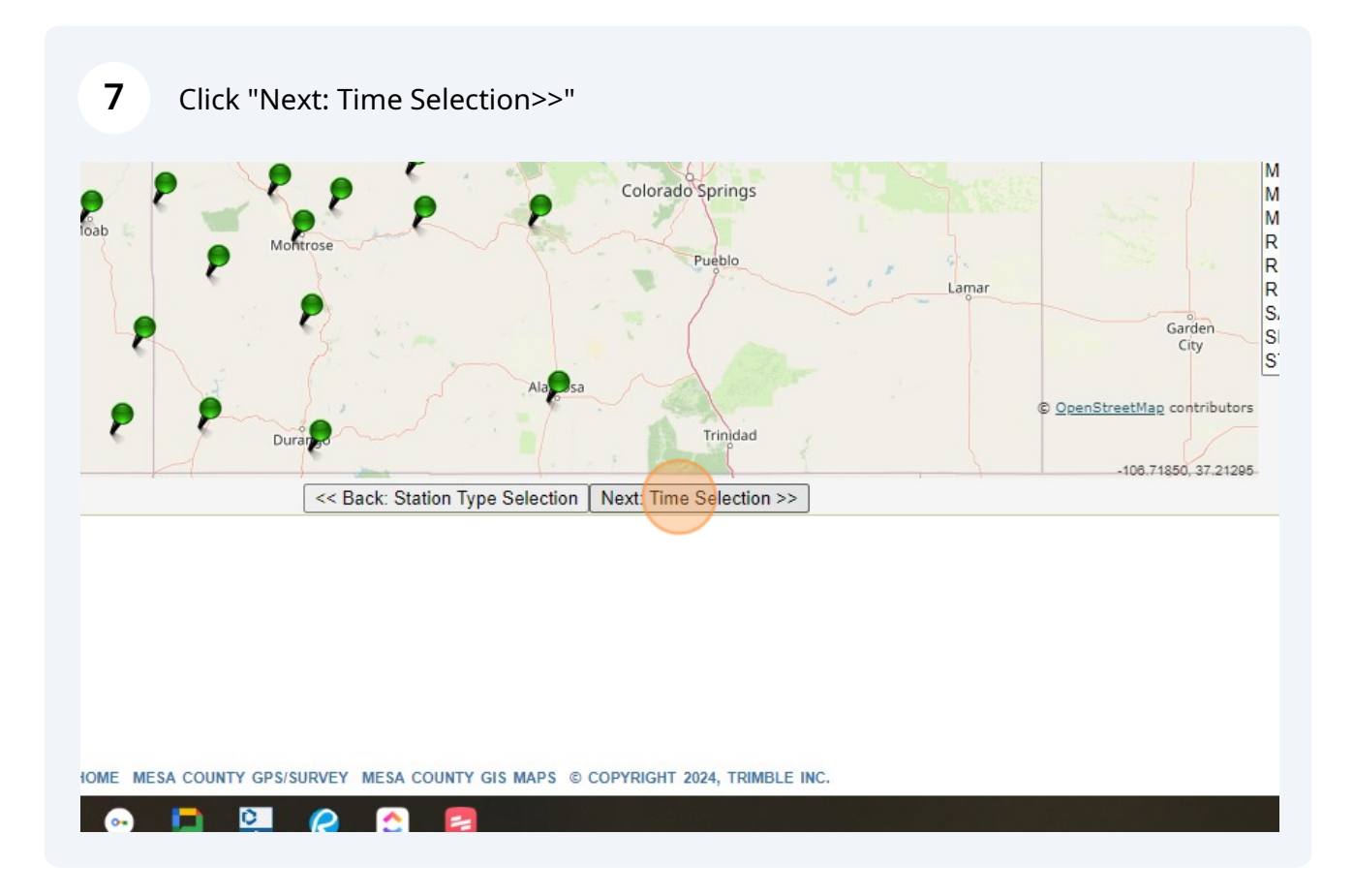

Select the Date and time of the observation period. This is GPS/UTC time so make the adjustment -7 for MST and -6 for MDT

| sa County RTVRN                                                                                                    |                                                                                                    |  |
|----------------------------------------------------------------------------------------------------|----------------------------------------------------------------------------------------------------|--|
| Home<br>• Sensor Map<br>• Position Scatter Plot<br>• Status Messages<br>• Network Information<br>• 195 Ionosphere<br>• IRIM/GRIM<br>• Reference Data Shop<br>• My Account<br>• Personal Data<br>• Change Password<br>• Logins<br>• Sessions<br>• Active Subscriptions<br>• Logout<br>External Links<br>• Trimble<br>gged in as guest | Reference Data Shop - Date & Time Selection         You have selected the following reference station(s):         (MC02_Landfill         Please enter your desired observation period         Date:         Observation Period         Date:       2/28/2024         Start time:       13       h       m       o       s         Duration:       0       h       30       m       Interval:       15 • s       s         Time system:       GPS          Next: Add to order >> |  |

8

| <ul> <li>Position Scatter Plot</li> <li>Status Messages</li> </ul>                                          | (MC02) MC02_Landfill                          |                    |
|----------------------------------------------------------------------------------------------------|-----------------------------------------------|--------------------|
| Network Information                                                                                         | Please enter your desired observation period: |                    |
| ► IRIM/GRIM                                                                                                 | Observation Period                            | 1                  |
| <ul> <li>Reference Data Shop</li> <li>My Account</li> <li>Personal Data</li> <li>Change Password</li> </ul> | Date: 2/27/2024 💌                             |                    |
|                                                                                                    | Start time: 12 h 0 r                          | m 0 s              |
| <ul> <li>Logins</li> <li>Sessions</li> </ul>                                                                | Duration: 0 h 30 r                            | n                  |
| <ul> <li>Active Subscriptions</li> <li>Logout</li> </ul>                                                    | Interval: 15 🗸 s                              |                    |
| External Links Trimble                                                                                      | Time system:                                  |                    |
| iged in as guest                                                                                            | < Back: Referen 10 tions Nex                  | t: Add to order >> |
|                                                                                                    | 15                                            |                    |
|                                                                                                    | 30                                            |                    |
|                                                                                                    | 60                                            |                    |
|                                                                                                    |                                               |                    |
|                                                                                                    |                                               |                    |

# **10** Click here

| M/GRIM                       |               | Observation Period                   |
|------------------------------|---------------|--------------------------------------|
| ence Data Shop<br>ccount     | Date:         | 2/27/2024                            |
| rsonal Data<br>ange Password | Start time:   | 12 h 0 m 0 s                         |
| gins<br>ssions               | Duration:     | 1 h 30 m                             |
| Subscriptions<br>t           | Interval:     | 5 💙 s                                |
| inks<br>e                    | Time system:  | GPS                                  |
| est                          | << Back: Refe | rence Stations Next: Add to order >> |
|                              |               |                                      |
|                              |               |                                      |

# **11** Check the box of the station.

| 🕝 Google 🔺 Drive 🗅 goog                                                                                          | le 🗅 Trimble 🗅 GIS 📀 H                                                                                                    | ome   Trent Howel G            | My Grammarly - Gr     | MESA COUNTY                                       | 🗅 म            |  |  |  |  |  |
|----------------------------------------------------------------------------------------------------|----------------------------------------------------------------------------------------------------|--------------------------------|-----------------------|---------------------------------------------------|----------------|--|--|--|--|--|
| COUNTY<br>Mesa County RTVRN                                                                                      |                                                                                                    |                                |                       |                                                   |                |  |  |  |  |  |
| Home     Sensor Map     Docition Scatter Plot                                                                    | Reference Data Shop - Your current Order<br>The following items are currently in your order. You may add further items, remove items or proceed with delivery option |                                |                       |                                                   |                |  |  |  |  |  |
| <ul> <li>Status Messages</li> </ul>                                                                              | Station                                                                                                    | Start time                     | End time              | Duration (min.)                                   | Interva        |  |  |  |  |  |
| Network Information     195 Ionosphere                                                                           | MC02) MC02_Landfill 2/27/2024 12:00 PM 2/27/2024 1:30 PM 90 5                                                                                                    |                                |                       |                                                   |                |  |  |  |  |  |
| <ul> <li>IRIM/GRIM</li> <li>Reference Data Shon</li> </ul>                                                       | Total:                                                                                                    |                                |                       | 90                                                |                |  |  |  |  |  |
| <ul> <li>My Account</li> <li>Personal Data</li> <li>Change Password</li> <li>Logins</li> <li>Sessions</li> </ul> | Applying to selected item: M                                                                                                    | ore data for station           | More data for time pe | eriod Remove                                      |                |  |  |  |  |  |
| <ul> <li>Logout</li> <li>External Links</li> <li>Trimble</li> </ul>                                              | A Back to Overview Can     Note: The displayed price is just an est                                                                                                  | timate. The true price may cha | re stations Next: I   | Delivery Options >><br>overlapping contract items | s in your subs |  |  |  |  |  |
| Logged in as guest                                                                                               | All times are in the GPS time system.                                                                                                    |                                |                       |                                                   |                |  |  |  |  |  |

# **12** Click "Next: Delivery Options>>"

#### rence Data Shop - Your current Order

llowing items are currently in your order. You may add further items, remove items or proceed with delivery options and data generation.

| Station                           | Start time                      | End time                      | Duration (min.)            | Interval (sec.)            | Epochs        | Est. Price*         |
|-----------------------------------|---------------------------------|-------------------------------|----------------------------|----------------------------|---------------|---------------------|
| (MC02) MC02_Landfill              | 2/27/2024 12:00 PM              | 2/27/2024 1:30 PM             | 90                         | 5                          | 1080          | 0.00 \$             |
| Total:                            |                                 |                               | 90                         |                            | 1080          | 0.00 \$             |
| and a sector stand its sec.       | and data far station            | Mana data fastina a           |                            |                            |               |                     |
| g to selected item.               |                                 | wore data for time pe         | Remove                     |                            |               |                     |
| upod for this order: guest        |                                 |                               |                            |                            |               |                     |
| ised for this order. guest        |                                 |                               |                            |                            |               |                     |
| ck to Overview Car                | Add mor                         | e stations Next: [            | Delivery Options >>        | ]                          |               |                     |
| The displayed arise is just as as | timate. The true grice may also | and due to mission encoder or |                            | -                          | i anna tha di | termined until the  |
| me displayed price is just an es  | umate. The true price may char  | ige due to missing epocits of | overlapping contract items | s in your subscription and | cannot be of  | etermineo ontri tre |
| are in the GPS time system.       |                                 |                               |                            |                            |               |                     |
|                                   |                                 |                               |                            |                            |               |                     |
|                                   |                                 |                               |                            |                            |               |                     |
|                                   |                                 |                               |                            |                            |               |                     |
|                                   |                                 |                               |                            |                            |               |                     |
|                                   |                                 |                               |                            |                            |               |                     |
|                                   |                                 |                               |                            |                            |               |                     |
|                                   |                                 |                               |                            |                            |               |                     |

## **13** Select the Static data format.

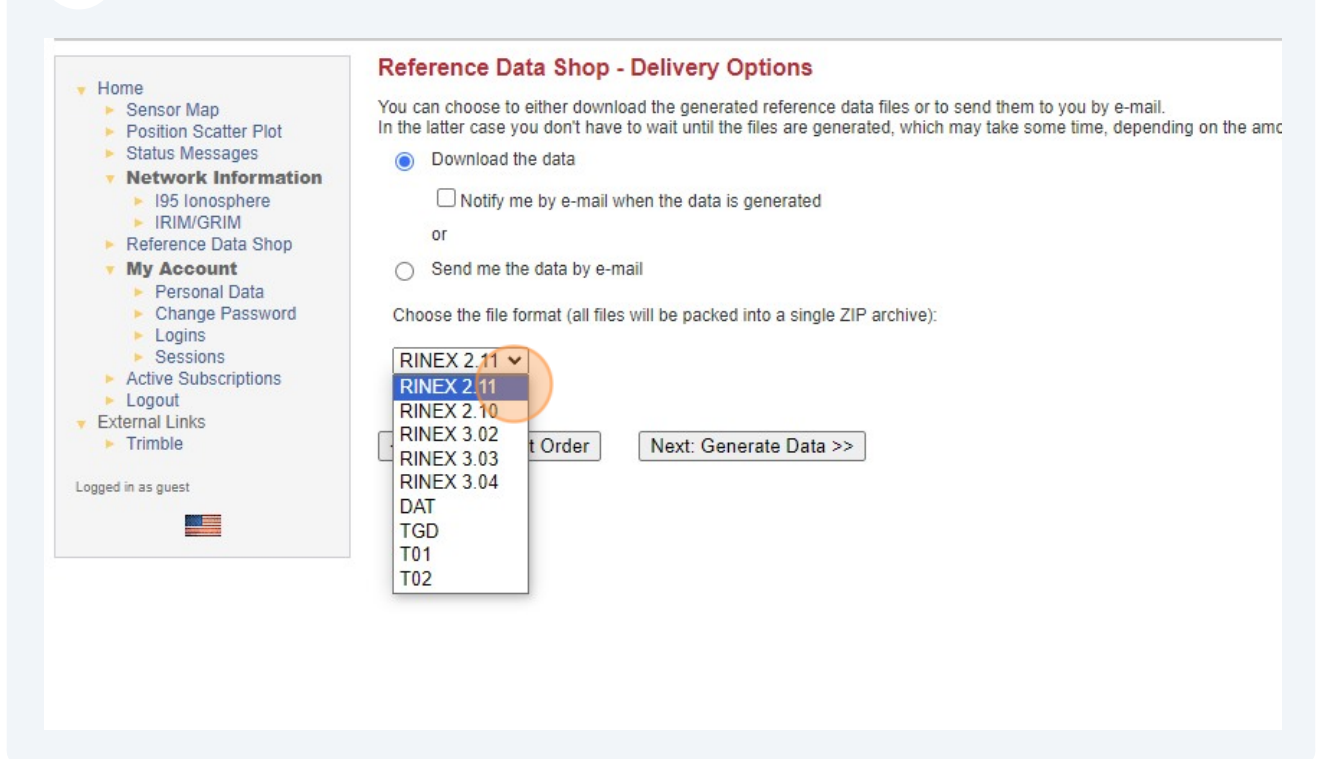

### 14 Click "Next: Generate Data>>"

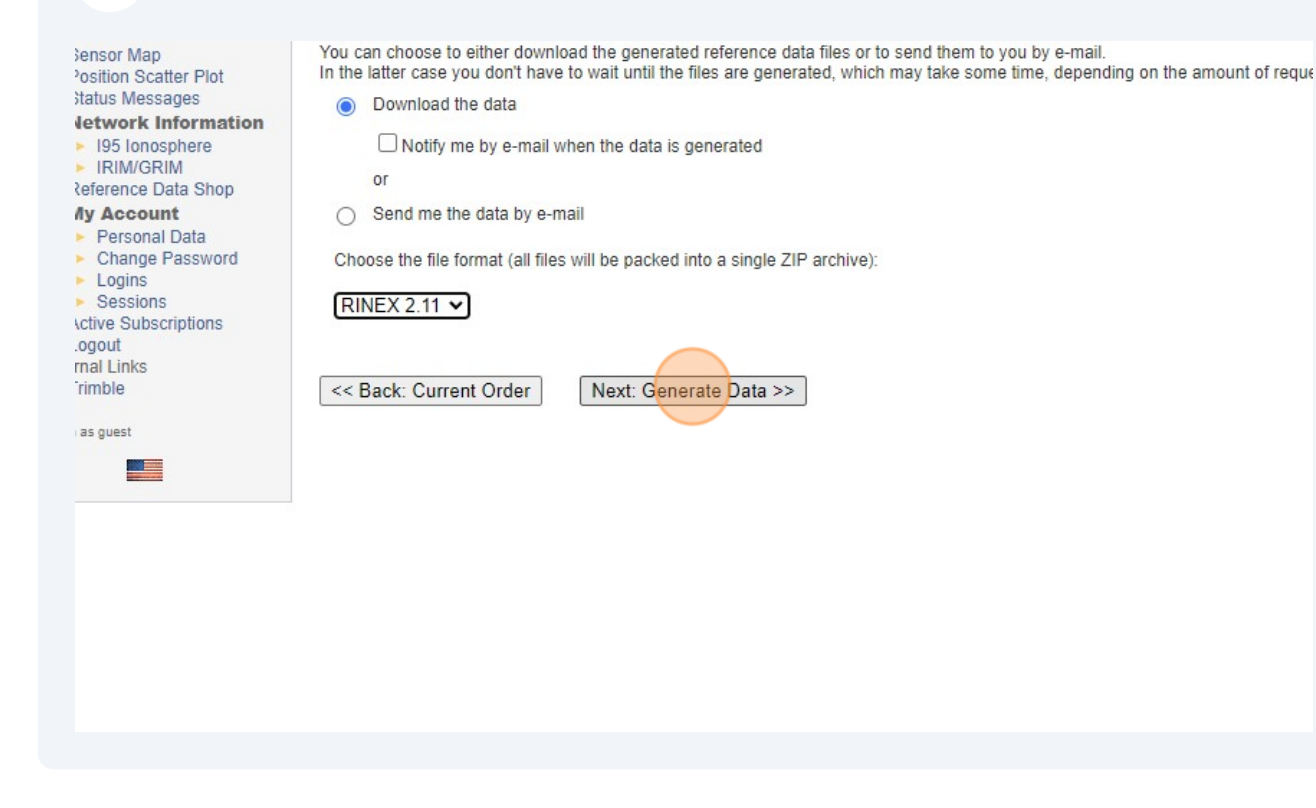

### 15 Click "Next: Order Details>>"

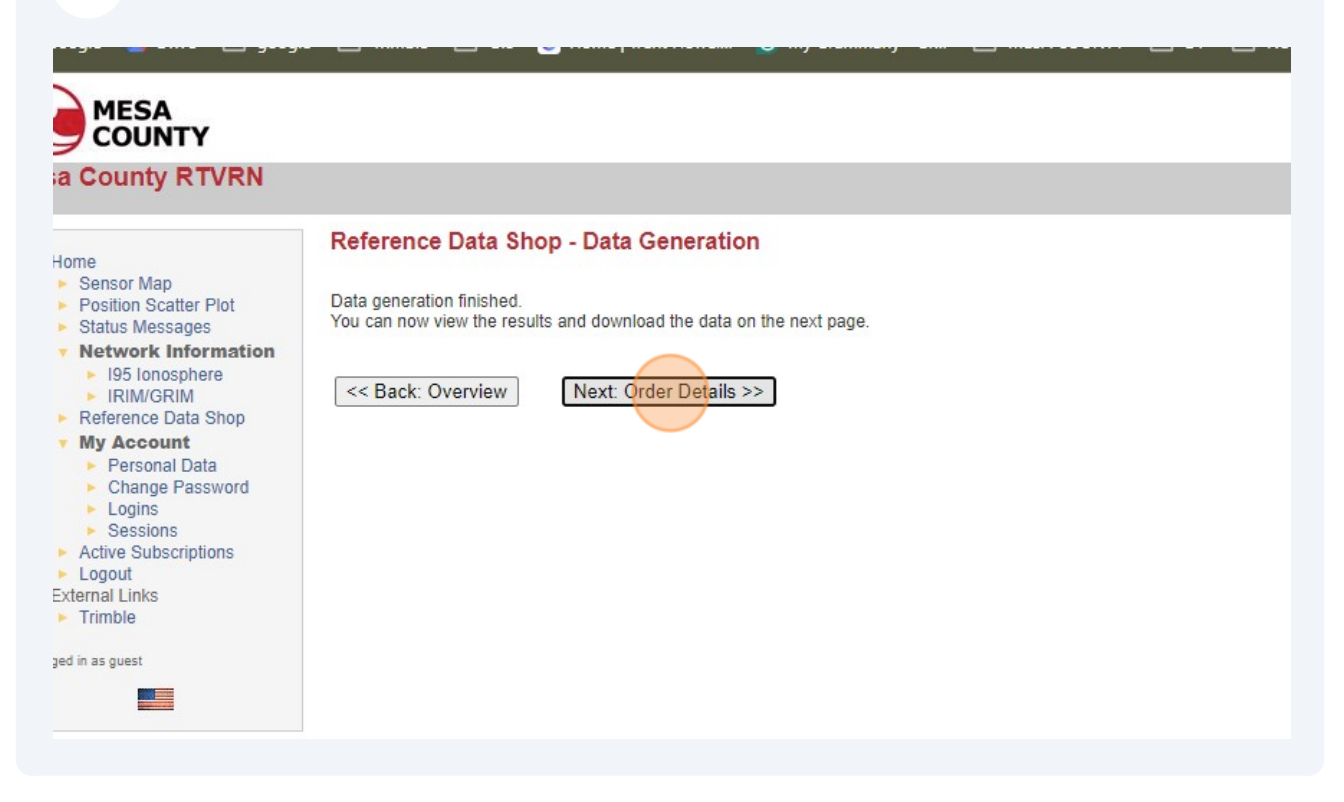

### **16** Select the order check box.

| G Google 🔺 Drive 🗀 googl                                                                                                    | e 🗅 Trimble 🗅 GIS 💍 H                                                                                                    | ome   Trent Howel 🤇                                                                              | My Grammarly - Gr                   | MESA COUNTY            | 🗅 рт        |
|----------------------------------------------------------------------------------------------------|----------------------------------------------------------------------------------------------------|--------------------------------------------------------------------------------------------------|-------------------------------------|------------------------|-------------|
| MESA<br>COUNTY<br>Mesa County RTVRN                                                                                                    |                                                                                                    |                                                                                                  |                                     |                        |             |
| <ul> <li>Home</li> <li>Sensor Map</li> <li>Position Scatter Plot</li> </ul>                                                                                    | Reference Data Shop -<br>The following order items have be                                                                                        | Order #1<br>een generated. You may                                                               | view the details of each i          | em, remove single iter | ns from the |
| <ul> <li>Status Messages</li> </ul>                                                                                                    | Station                                                                                                    | Start time                                                                                       | End time                            | Duration (min.)        | Interval    |
| <ul> <li>Network Information</li> <li>I95 Ionosphere</li> </ul>                                                                                                | (MC02) MC02_Landfill                                                                                                    | 2/27/2024 12:00 PM                                                                               | 1 2/27/2024 1:30 PM                 | 90                     | 5           |
| <ul> <li>IRIM/GRIM</li> <li>Reference Data Shop</li> </ul>                                                                                                    | Total:                                                                                                    |                                                                                                  |                                     | 90                     |             |
| My Account     Personal Data     Change Password     Logins     Sessions     Active Subscriptions     Logout     External Links     Trimble Logged in as guest | Applying to selected item: Deta<br>By downloading the order you will<br>Login used for this order: guest<br>All times are in the GPS time system. | I be charged the above the charged the charged the above the charged the above the charged order | )<br>lotal price.<br>Send by e-mail | Download               |             |

# 17 Click "Download"

| lowing order items have be                                                                                                    | een generated. You may vi | ew the details of each it  | em, remove single iter | ns from the order or | finally submit the order and do | wnload the w |
|----------------------------------------------------------------------------------------------------|---------------------------|----------------------------|------------------------|----------------------|---------------------------------|--------------|
| Station                                                                                                    | Start time                | End time                   | Duration (min.)        | Interval (sec.)      | Epochs req./ available          | Eff. Minu    |
| (MC02) MC02_Landfill                                                                                                    | 2/27/2024 12:00 PM        | 2/27/2024 1:30 PM          | 90                     | 5                    | 1080 / 1080                     | 90           |
| Total:                                                                                                    |                           |                            | 90                     |                      | 1080 / 1080                     | 90           |
| ng to selected item: Deta<br>mloading the order you wil<br>used for this order: guest<br>ck to Overview Car<br>are in the GPS time system. | ils Remove                | al price.<br>end by e-mail | Download               |                      |                                 |              |

# **18** It will be sent to you download folder.

| vnload the whole package.   Eff. Minutes Price   90 0.00 \$   90 0.00 \$                                                                                                    |               |           |          |      |       |            |   |                              |     |   |   | -       |        | ٥       | ×     |
|----------------------------------------------------------------------------------------------------|---------------|-----------|----------|------|-------|------------|---|------------------------------|-----|---|---|---------|--------|---------|-------|
| ork Local_Stuff     Stores     CORS     WSC     LANDFILL     Order_1.zip   718 K8 • Done     Show in folder     Show in folder   Trimble Worldwide   Wilload the whole package.     Eff. Minutes   90   0.00 \$ |               |           |          |      |       | ☆          | 3 | G 🗟                          | ۵ [ | រ | 2 | J 🛃     |        | *       | :     |
| wnload the whole package.          Eff. Minutes       Price         90       0.00 \$         90       0.00 \$                                                                                                   | 'ork 🗀 Lo     | cal_Stuff | 🗅 Stores | Cors | 🗅 wsc | 🗅 LANDFILL | 1 | Order_1.zip<br>718 KB • Done | 2   |   |   | Show in | folder | l Bookm | narks |
| Eff. Minutes Price   90 0.00 \$   90 0.00 \$                                                                                                    |               |           |          |      |       |            |   |                              |     |   |   |         |        |         |       |
| Eff. Minutes         Price           90         0.00 \$           90         0.00 \$                                                                                                    | upload the wh | olo packa | 100      |      |       |            |   |                              |     |   |   |         |        |         |       |
| 90     0.00 \$       90     0.00 \$                                                                                                    | Eff. Minut    | es Prie   | ce       |      |       |            |   |                              |     |   |   |         |        |         |       |
| 90 0.00 \$                                                                                                    | 90            | 0.00      | 0\$      |      |       |            |   |                              |     |   |   |         |        |         |       |
|                                                                                                    | 90            | 0.00      | ) \$     |      |       |            |   |                              |     |   |   |         |        |         |       |
|                                                                                                    |               |           |          |      |       |            |   |                              |     |   |   |         |        |         |       |
|                                                                                                    |               |           |          |      |       |            |   |                              |     |   |   |         |        |         |       |
|                                                                                                    |               |           |          |      |       |            |   |                              |     |   |   |         |        |         |       |